# KBSW191011 Win32 - Configure the network of robot

This document introduces the demo project of "configure\_network\_demo", including how to configure the network in AP or STA modes.

#### Content

- IDE Preperation
  - Software
  - Hardware
- Download
- Compiling
- Code

# **IDE** Preperation

- Software
  - Visual Studio 2010 SP1
  - Slamware Windows SDK:Slamware Windows SDK
  - RoboStudio(for map display):Robostudio installer
  - Sample Code:

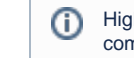

Higher version of Visual Studio will cause errors. Sometime you will need to upgrade SP1 package to make your VS compatable with .Net Framework.

### Hardware

Either one of following

- ° Slamware SDP mini
- Slamware SDP
- Slamware Kit
- Zeus/Apollo robot base

# Download

Win32-Demo

# Compiling

- 1. Right click on "configure\_network\_demo" project, set as StartUp project. 🤜 Solution 'samples' (9 projects)

  - 📓 artifacts\_demo >
  - 🚼 composite\_map\_demo >
  - 🚼 configure\_network\_demo 5
  - 🧱 get laser scan >
  - 🐉 get\_power\_status >
  - > 🐺 get\_sensor\_value
  - 🚼 go\_home\_to\_charge >
  - 📓 move\_to\_spot >
  - 🛐 rotation\_action\_demo >
- 2. Right click on " configure\_network\_demo ", then " Properties" configure "include" and "lib" directories to the corresponding folder path of Slamware SDK.

(î)

It's not necessary to copy files to the project directory, user will only need to configure the path of SDK.

| Configuration: | Active(Debug) | <ul> <li>Platform: Active</li> </ul> | Win32)                                 | ~                      | Configuration Manager           |
|----------------|---------------|--------------------------------------|----------------------------------------|------------------------|---------------------------------|
| > Common Pr    | operties      | ✓ General                            |                                        |                        |                                 |
| ✓ Configuratio | n Properties  | Executable Directories               | \$(VCInstallDi                         | r)bin;\$(WindowsSdk    | :Dir)bin\NETFX 4.0 Tools;\$(Wi  |
| General        |               | Include Directories                  | C:\Users\LW                            | /\Desktop\SDK\sla      | mware sdk windows.2.5.0 d       |
| Debuggi        | ng            | Reference Directories                | \$(VCInstallDi                         | r)atImfc\lib;\$(VCInst | allDir)lib                      |
| VC++ Di        | rectories     | Library Directories                  | C:\Users\LW                            | \Desktop\SDK\sla       | mware sdk windows.2.5.0 d       |
| > C/C++        |               | Source Directories                   | \$(VCInstallDi                         | r)atImfc\src\mfc;\$(V  | CInstallDir)atImfc\src\mfcm;\$( |
| > Linker       |               | Exclude Directories                  | \$(VCInstallDi                         | r)include;\$(VCInstall | Dir)atImfc\include;\$(Windows   |
| > Manifest     | Tool          |                                      |                                        |                        |                                 |
| > XML Doo      | ument Generat |                                      |                                        |                        |                                 |
| > Browse I     | nformation    |                                      |                                        |                        |                                 |
| > Build Eve    | ents          |                                      |                                        |                        |                                 |
| > Custom E     | Build Step    |                                      |                                        |                        |                                 |
| > Code An      | alvsis        |                                      |                                        |                        |                                 |
|                |               |                                      |                                        |                        |                                 |
|                |               |                                      |                                        |                        |                                 |
|                |               |                                      |                                        |                        |                                 |
|                |               |                                      |                                        |                        |                                 |
|                |               |                                      |                                        |                        |                                 |
|                |               |                                      |                                        |                        |                                 |
|                |               |                                      |                                        |                        |                                 |
|                |               |                                      |                                        |                        |                                 |
|                |               |                                      |                                        |                        |                                 |
|                |               |                                      |                                        |                        |                                 |
|                |               |                                      |                                        |                        |                                 |
|                |               |                                      |                                        |                        |                                 |
|                |               | Executable Directories               |                                        |                        |                                 |
|                |               | Path to use when searching for ex    | ecutable files while building a VC++ p | project. Correspond    | ds to environment variable      |
| <              | >             | РАТН.                                |                                        |                        |                                 |
|                |               |                                      |                                        | 确定                     | 取消 応用(小)                        |
|                |               |                                      |                                        | WOAL                   |                                 |

3. Right click on " configure\_network\_demo ", then "properties"set "Command Arguments" as follows: Syntax

Syntax configure\_network\_demo [OPTS] <SDP IP Address> slamware\_address The ip address string of the SLAMWARE SDP. AP Configurate network in AP mode. STA Configurate network in STA mode. --disable-dhcp disable dhcp. --enable-dhcp enable dhcp. --disable-wifi disable wifi

| -h Show | this | message |
|---------|------|---------|
|---------|------|---------|

| Configuration:                                                                                                    | Active(Debug)                                                                                       | √ P                                                                                                    | latform:                               | Active( | (Win32) |                                           |                                    | ~  | Configuratio | on Manager |
|----------------------------------------------------------------------------------------------------|----------------------------------------------------------------------------------------------------|----------------------------------------------------------------------------------------------------|----------------------------------------|---------|---------|-------------------------------------------|------------------------------------|----|--------------|------------|
| > Common F                                                                                                    | roperties                                                                                           | Debugger to laur                                                                                                | nch:                                   |         |         |                                           |                                    |    |              |            |
| ✓ Configurati<br>Genera                                                                                                    | ion Properties                                                                                      | Local Windows D                                                                                                 | ebugger                                |         |         |                                           |                                    |    |              | ~          |
| Genera<br>Debugg<br>VC++ E<br>> C/C++<br>> Linker<br>> Manife:<br>> XML Do<br>> Browse<br>> Build Ev<br>> Custom<br>> Code A | jing<br>Directories<br>Et Tool<br>Cocument Generat<br>Information<br>rents<br>Build Step<br>nalysis | Command Ar<br>Command Ar<br>Working Dire<br>Attach<br>Debugger Ty<br>Environment<br>Merge Enviro<br>SQL Debuggi | guments<br>ictory<br>pe<br>nment<br>ng |         |         | \$(Tar<br>192.<br>No<br>Auto<br>Yes<br>No | igetPath)<br>168.11.1<br>ojectDir) |    |              |            |
| <                                                                                                    |                                                                                                    | <b>Command</b><br>The debug comm                                                                                | nand to e                              | xecute. |         |                                           |                                    |    |              |            |
|                                                                                                    |                                                                                                    |                                                                                                    |                                        |         |         |                                           |                                    | 确定 | 取消           | 应用(A)      |

- 4. Click " F5" to execute.
- 5. Configure in AP and STA modes

#### · AP mode

After configuration, the wifi name(SSID), password, IP address, channel will become the value set in the figure below.

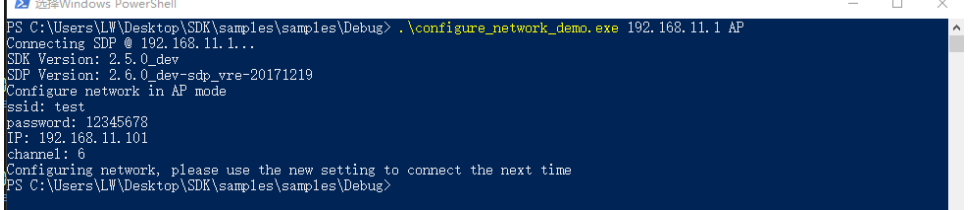

Verification: After reconnecting the slamware AP with SSID: test and password: 12345678, the slamware module can be connected with 192.168.11.101 (192.168.11.1 is still available as the default).

| AND Slamware Core S/N  Name Core Status  Name Core Status  Name Core Status  Name Core Status  Name Core Status  Name Core Status  Name Core Status  Name Core Status  Name Core Status  Status and Core Status  Status and Co |                    |                                                |                                  |
|----------------------------------------------------------------------------------------------------|--------------------|------------------------------------------------|----------------------------------|
| Immare Core Status           Kry         Value           Device®N         Device®N           Device SND: 0*         AP text::102:108:11.1           RPUDURA: AP         Device@Protecterservice@Protecterservice@Protecters                                                                                                    | flatus             | Slamware Core S/                               | 'N                               |
| Devices         DDB/FECORE/FF700L/EE/FF700L/EE/FF700L/                                 | lamate Core Status | Key                                            | Value                            |
| MODE:         SED:         AP:         Les:         152:         161:         11:           RPLIDRE.A2         6096071-028304-0285084790113400         5N         C/17A0D0F99608088454460           SN         C/17A0D0F9606088454460         SI         SI                                                                                                    |                    | DeviceSN                                       | D58F7E2DE0EDF790D4E9F2F90754BDED |
| RPLIDARA2 EXPERIMENTALISAD SN CITADOCIFEMENTALISAD SN CITADOCIFEMENTALISAD Slamware Core Firmware Versions                                                                                                    |                    | MODE : SSID : IP                               | AP : test : 192.168.11.1         |
| SN CUTADOCHEMERREALMED                                                                                                    |                    | RPLIDAR-A2                                     | 80969DF1C3E39AC4C3E698F97041340D |
| Slamware Core Firmware Versions                                                                                                    |                    | S/N                                            | C47ADDC9F69460B882A544E0         |
| 2.6.0 dev-sdp vre-20171219                                                                                                    |                    | Slamware Core Fi<br>2.6.0 dev-sdp vre-20171219 | rmware Versions                  |
|                                                                                                    |                    |                                                |                                  |

And the WiFi channel has been changed to 6:

| 🕸 test    |         |
|-----------|---------|
| 设为按流量计费的连 | 接       |
| ) ×       |         |
|           |         |
| 属性        |         |
| SSID:     | test    |
| 协议:       | 802.11n |
| 安全类型:     | WPA2-个人 |
| 网络频带:     | 2.4 GHz |
| 网络通道:     | 6       |
|           |         |

• STA mode

Please input the SSID and password of the a available LAN. After completion, the robot will access the LAN and can be connected with the IP allocated by the robot.

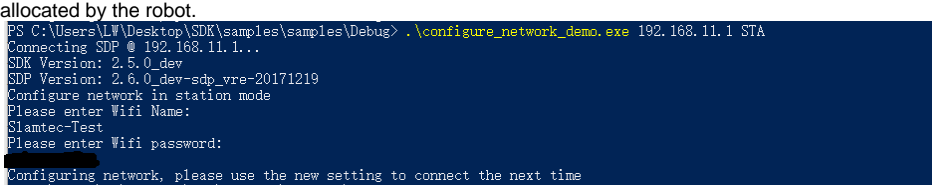

Verification: The slamware module can be accessed by connecting the client to the same LAN. In the figure below, the IP address assigned by the robot is 10.0.129.75.

| been all to be recorded and the second of the |
|-----------------------------------------------|
| All Ministration Solution                     |
| PROVIDE A REPORT OF A REPORT OF A REPORT      |
| Probability of Automatical States             |
|                                               |

Similarly, you can use commands as described above to disable/enable DHCP, disable WIFI.

# Code

AP mode

#### AP mode

```
std::map<std::string, std::string> options;
options["ssid"] = "test";
options["password"] = "12345678"; // password length should surpass 8
options["ip"] = "192.168.11.101"; // do not use address from 192.168.11.1 to 192.168.11.100 (reserved
for internal usage)
options["channel"] = "6";
result = sdp.configurateNetwork(NetworkMode::NetworkModeAP, options);
```

#### • STA mode

### STA mode

```
std::map<std::string, std::string> options;
options["ssid"] = ssid;
options["password"] = password;
result = sdp.configurateNetwork(NetworkMode::NetworkModeStation, options);
```

### Disable/enable DHCP

### Disable/enable DHCP

```
if (opt_enable_dhcp == true) {
    std::cout << "enable DHCP" << std::endl;
options.clear();
    result = sdp.configurateNetwork(NetworkModeDHCPEnabled, options);
    }
    if (opt_disable_dhcp == true) {
        std::cout << "disable DHCP" << std::endl;
    options.clear();
        result = sdp.configurateNetwork(NetworkModeDHCPEnabled, options);
    }
</pre>
```

### Disable WIFI

```
Disable wifi

if (opt_disable_wifi == true) {
    std::cout << "disable wifi" << std::endl;
    options.clear();
    result = sdp.configurateNetwork(NetworkMode::NetworkModeWifiDisabled,
    options);
    }
</pre>
```